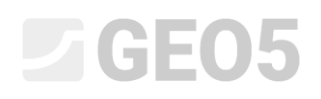

### Analiza obudowy wykopu z jednym poziomem kotwienia

| Program powiązany: | Ściana analiza |
|--------------------|----------------|
|--------------------|----------------|

Plik powiązany: Demo\_manual\_06.gp2

Niniejszy przewodnik inżyniera przedstawia sposób analizy obudowy wykopu. Przeprowadzone zostanie wymiarowanie obudowy oraz sprawdzenie stateczności wewnętrznej układu kotew i stateczności zewnętrznej (ogólnej) konstrukcji.

#### Zadanie

Przeprowadzić obliczenia obudowy wykopu zaprojektowanej w Przewodniku Inżyniera nr 5.

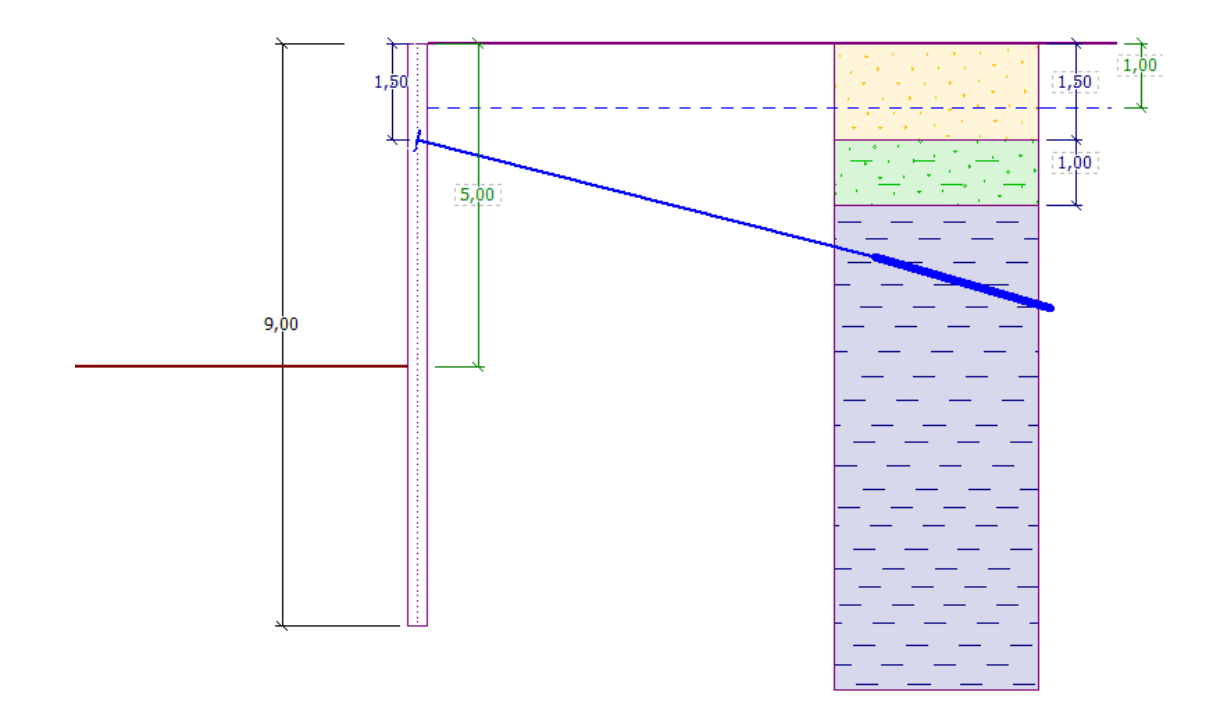

Schemat projektowanej ścianki szczelnej z jednym poziomem kotwienia – przyporządkowanie

#### Rozwiązanie:

Aby wykonać zadanie skorzystaj z programu Ściana analiza znajdującego się w pakiecie GEO5. Przewodnik przedstawia kolejne kroki wykonania niniejszego przykładu:

- Faza 1: określenie geometrii konstrukcji i wykonanie wykopu do głębokości 2,5 m poniżej korony ściany,
- Faza 2: kotwienie obudowy wykopu,
- Faza 3: wykonanie wykopu do głębokości 5,0 m poniżej korony ściany,
- Sprawdzenie stateczności wewnętrznej układu kotew, stateczności zewnętrznej (ogólnej) konstrukcji oraz wymiarowanie ścianki szczelnej.

#### Faza 1

W celu uproszczenia i skrócenia pracy możemy skopiować dane z poprzedniego przykładu, w którym projektowaliśmy obudowę wykopu w programie Ściana projekt. Otwórz poprzednie zadanie w programie Ściana projekt, wybierz przycisk "Edytuj" znajdujący się w lewym górnym rogu ekranu, a następnie kliknij "Kopiuj dane".

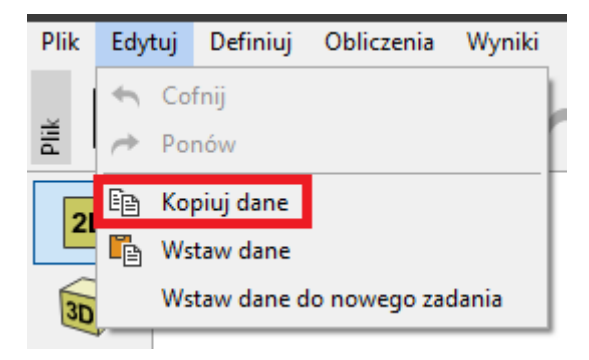

Okno dialogowe "Edytuj – Kopiuj dane"

Teraz przejdź do programu Ściana analiza i postępując analogicznie wybierz przycisk "Edytuj" znajdujący się w lewym górnym rogu ekranu, a następnie kliknij "Wstaw dane". Nie wstawimy wszystkich skopiowanych danych, ponieważ zdefiniujemy kotwy ręcznie w drugiej fazie budowy. Ponieważ większość niezbędnych danych wstawiliśmy z poprzedniego zadania, nie będziemy musieli wprowadzać w zasadzie nic nowego.

| Dane do wstawien                      | iia 🛛 🗙  |  |  |
|---------------------------------------|----------|--|--|
| ✓ Projekt                             |          |  |  |
| ✓ Ustawienia                          |          |  |  |
| Grunty                                |          |  |  |
| Sejsmika                              |          |  |  |
| Kotwy                                 |          |  |  |
| Profil                                |          |  |  |
| <ul> <li>Przyporządkowanie</li> </ul> |          |  |  |
| <ul> <li>Teren</li> </ul>             |          |  |  |
| ✓ Woda                                |          |  |  |
| Vykop                                 |          |  |  |
| 🗹 Geometria                           |          |  |  |
|                                       |          |  |  |
| 🗸 ОК                                  | 🗙 Anuluj |  |  |

Okno dialogowe "Dane do wstawienia"

W ramce "Ustawienia" naciśnij przycisk "Wybierz ustawienia", a następnie sprawdź czy z listy dostępnych ustawień obliczeń wybrane jest ustawienie numer 5 – "Standardowe – EN 1997 – DA3". Ustawienia własnego obliczania parć granicznych wybierz jako "Redukuj według ustawień obliczeń".

Pozostaw domyślną wartość współczynnika minimalnego parcia do wymiarowania równą k = 0,2 i zmień liczbę podziałów ściany na Elementy Skończone (ES) na 30.

| Własne obliczenie parć granicznych :                                     | redukuj według ustawień obliczeń 💌 |
|--------------------------------------------------------------------------|------------------------------------|
| Liczba podziałów ściany na ES :                                          | 30                                 |
| Wyznaczanie parć                                                         |                                    |
| 🔽 Uwzględniaj minimalne parcie do wymiarowania                           |                                    |
| Wsp. do wyzn. min. parcia do wym. ( $\sigma_{a,min}=k\sigma_{z}$ ) : k = | 0,20 [-]                           |

Ramka "Ustawienia" (Wyznaczanie parć)

Uwaga: Wybranie opcji "Własne obliczenie parć granicznych – nie redukować" pozwala na przeprowadzenie obliczeń parć granicznych (czynnego i biernego) bez redukcji parametrów za pomocą współczynników częściowych. Takie podejście pozwala na lepsze oszacowanie rzeczywistej pracy konstrukcji, ale jest niezgodne z normą EN 1997-1. (Więcej informacji w pomocy programu – naciśnij przycisk F1).

Następnie przejdź do ramki "Moduł k<sub>h</sub>" i wybierz opcję "wyznacz - Schmitt". Wybrana metoda wyznaczania modułu reakcji podłoża wykorzystuje związek pomiędzy modułem edometrycznym a sztywnością konstrukcji. (Więcej informacji w pomocy programu – naciśnij przycisk F1).

| '       | Moduł reakcji podłoża : | wyznacz - Schmitt |  |
|---------|-------------------------|-------------------|--|
|         |                         |                   |  |
| e.      |                         |                   |  |
| Moduł K |                         |                   |  |

Ramka "Moduł k<sub>h</sub>"

Uwaga: Moduł reakcji podłoża jest istotnym parametrem wejściowym podczas obliczania konstrukcji metodą parć zależnych (nieliniowy model sprężysto-plastyczny). Moduł k<sub>h</sub> ma wpływ na deformację konstrukcji, która jest niezbędna do osiągnięcia parcia czynnego lub biernego. Więcej informacji w pomocy programu – naciśnij przycisk F1).

Przejdź do ramki "Materiał" i wybierz z katalogu materiałów stal konstrukcyjną ścianki z grodzic. W tym przypadku wybierz klasę stali **EN 10248-1: S 240 GP**.

| Ł        |                             | Katalog materiałów - Stal konstrukcyjna | L. C. C. C. C. C. C. C. C. C. C. C. C. C. | ×    |
|----------|-----------------------------|-----------------------------------------|-------------------------------------------|------|
| 1        | - Stal konstrukcyjna:       | — Wybierz z katalogu materiałów ——      |                                           |      |
|          | Katalog Użytkownika         | Stal konstrukcyjna EN                   | EN 10248-1 : S 240 GP                     |      |
|          | italing official            | Stal grodzic EN                         | EN 10248-1 : S 270 GP                     |      |
|          | EN 10248-1 : S 240 GP       | Żeliwo EN                               | EN 10248-1 : S 320 GP                     |      |
|          | f <sub>y</sub> = 240,00 MPa |                                         | EN 10248-1 : S 355 GP                     |      |
|          | E = 210000,00 MPa           |                                         | EN 10248-1 : S 390 GP                     |      |
|          | G = 81000,00 MPa            |                                         | EN 10248-1 : S 430 GP                     |      |
|          |                             |                                         |                                           |      |
|          |                             |                                         |                                           |      |
|          |                             |                                         |                                           |      |
|          |                             |                                         |                                           |      |
|          |                             |                                         |                                           |      |
|          |                             |                                         |                                           |      |
| Materiał |                             |                                         | V OK X An                                 | uluj |

Okno dialogowe "Katalog materiałów"

Przejdź do ramki "Wykop" i wybierz kształt dna wykopu oraz wprowadź jego głębokość w pierwszej fazie budowy jako 2,5 m poniżej korony ściany.

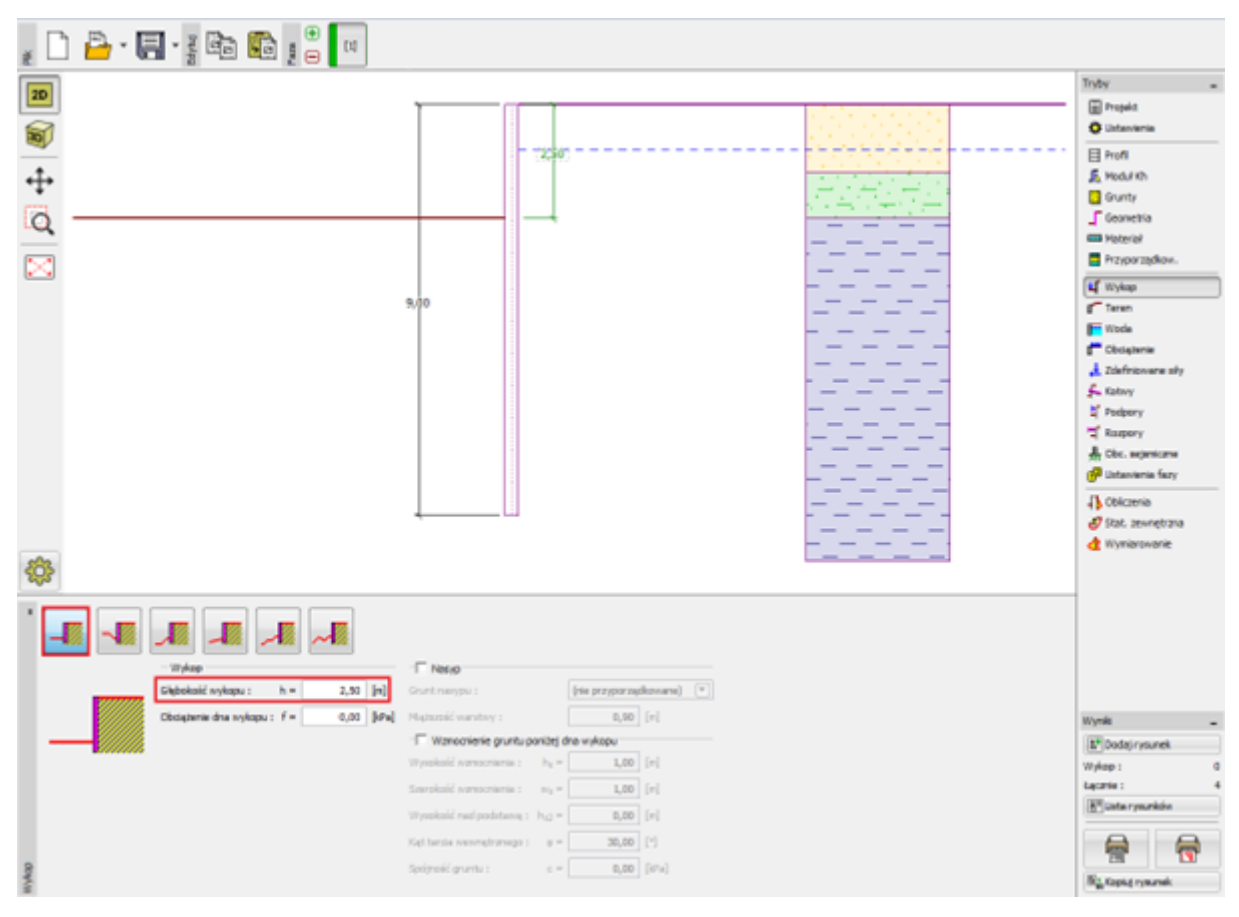

Ramka "Wykop" – Faza budowy nr 1

Następnie przejdź do ramki "Obliczenia". Lewa część ramki zawiera wykres modułów reakcji podłoża; w prawej części pokazane są: kształt zdeformowanej konstrukcji, rzeczywiste i graniczne wartości parć gruntu oraz wykres przemieszczeń. (Więcej informacji w pomocy programu – naciśnij przycisk F1).

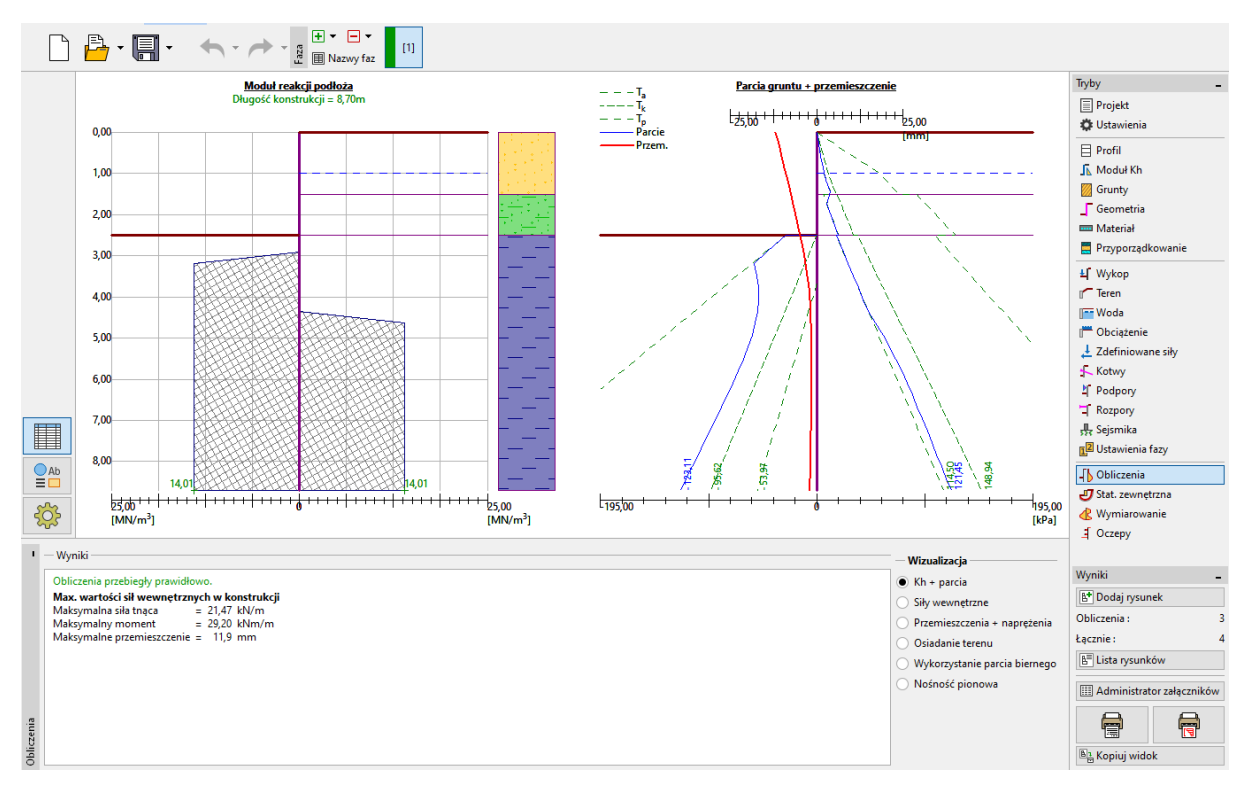

Ramka "Obliczenia" – Faza budowy nr 1

#### Faza 2

Dodaj nową (drugą) fazę budowy zgodnie z poniższym opisem. W tej fazie zdefiniujemy kotwienie obudowy wykopu. Nie wprowadzamy zmian w ramkach "Ustawienia", "Profil", "Moduł K<sub>h</sub>", "Grunty" oraz "Geometria", gdyż dane są takie same dla wszystkich faz budowy.

Otwórz ramkę "Kotwy" i wybierz przycisk "Dodaj". Dodaj poziom kotwienia na głębokości 1,5m poniżej powierzchni terenu. Nie określimy rodzaju kotew, ponieważ wymiarowanie kotew nie jest celem naszego zadania. Zdefiniuj następujące parametry kotew:

- długość całkowita kotew:  $l_c = 10 \text{ m}$  (długość buławy  $l_k = 3 \text{ m}$ , długość wolna l = 7 m)
- kąt nachylenia kotew do poziomu:  $\alpha = 15^{\circ}$
- rozstaw kotew: b = 2,5 m

Następnie wprowadź dane niezbędne do określenia sztywności kotew (średnica d = 32 mm orazmoduł sprężystości podłużnej E = 210 GPa) oraz siłę wstępnego sprężenia o wartości F = 240 kN.

| Rodzaj kotew :           | nie zd           | lefiniowany       |                 | • |
|--------------------------|------------------|-------------------|-----------------|---|
| Nazwa :                  | Anch             | or 1              |                 |   |
| — Parametry kotwy ——     |                  |                   |                 |   |
| Głębokość :              | z =              | 1,50              | [m]             | _ |
| Długość wolna :          | I =              | 7,00              | [m] b           | 1 |
| Długość buławy :         | $I_k =$          | 3,00              | [m]             |   |
| Nachylenie :             | α =              | 15,00             | ] (°]           |   |
| Rozstaw :                | b =              | 2,50              | [m]             |   |
| — Sztywność ————         |                  |                   |                 |   |
| Sposób definiowania :    |                  | definiuj średnicę | -               |   |
| Średnica :               | d <sub>s</sub> = | 32,0              | [mm]            |   |
| Moduł sprężystości :     | E =              | 210000,00         | [MPa]           |   |
| Siła sprężenia wstępnego | :F =             | 240,00            | [kN]            |   |
| ОК + 🔶                   |                  | OK + 🕘            | 🗸 OK 🛛 🗙 Anuluj |   |

Okno dialogowe "Nowa kotew"

Uwaga: W przypadku ścian kotwionych zaleca się wprowadzanie kotew i głębienia wykopu w odrębnych fazach budowy. Powodem takiego postępowania jest iteracyjne obliczanie modułu reakcji podłoża – modelowanie kotew i głębienia wykopu w jednej fazie budowy może prowadzić do niestabilności obliczeniowej i braku rozwiązania.

Uwaga: Sztywność kotwy mobilizuje się w kolejnych fazach budowy. Odkształcenie konstrukcji obudowy powoduje zmianę sił normalnych w kotwach. (Więcej informacji w pomocy programu – naciśnij przycisk F1).

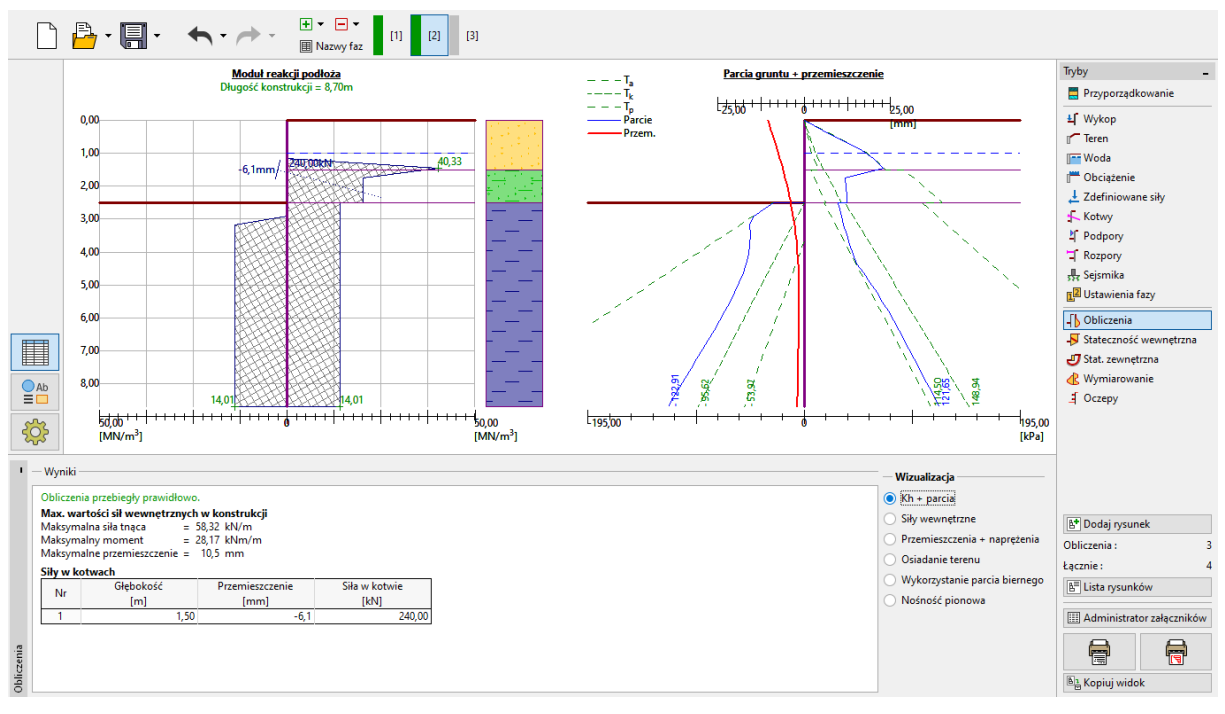

Pozostałe dane wejściowe nie uległy zmianie. Przeprowadź obliczenia obudowy wykopu.

Ramka "Obliczenia" – Faza budowy nr 2

Wprowadzona kotew spowodowała redukcję przemieszczeń obudowy od gruntu, powodując tym samym wciśnięcie ściany z grodzic w grunt względem pierwszej fazy budowy. Parcie gruntu w pobliżu kotwy osiągnęło wartość parcia biernego lub nastąpiła redystrybucja parcia powodująca zwiększenie parcia działającego na konstrukcję.

#### Faza 3

W tej fazie budowy zdefiniujemy docelową głębokość wykopu. Przejdź do ramki "Wykop" i zmień głębokość wykopu na docelową, równą 5,0 m poniżej poziomu terenu.

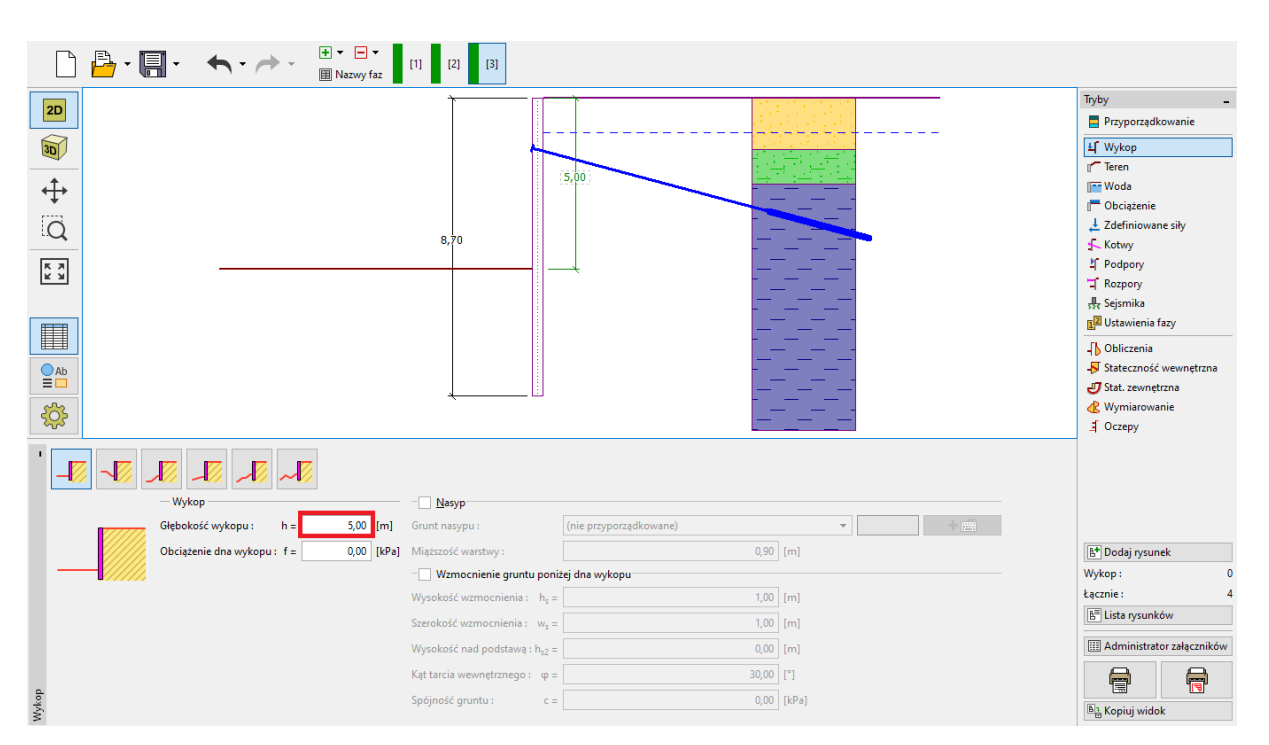

Ramka "Wykop" – Faza budowy nr 3

Następnie przeprowadź obliczenia, aby wyświetlić wykresy sił wewnętrznych i przemieszczeń konstrukcji w tej fazie.

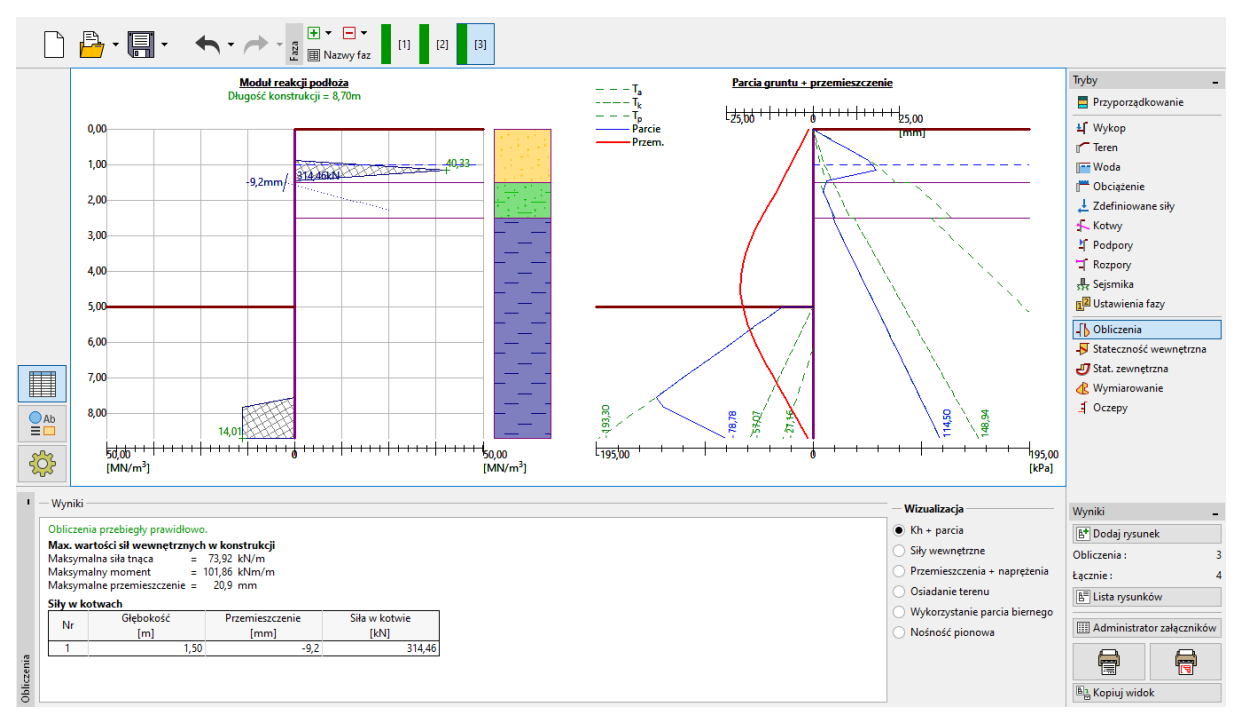

Ramka "Obliczenia" – Faza budowy nr 3

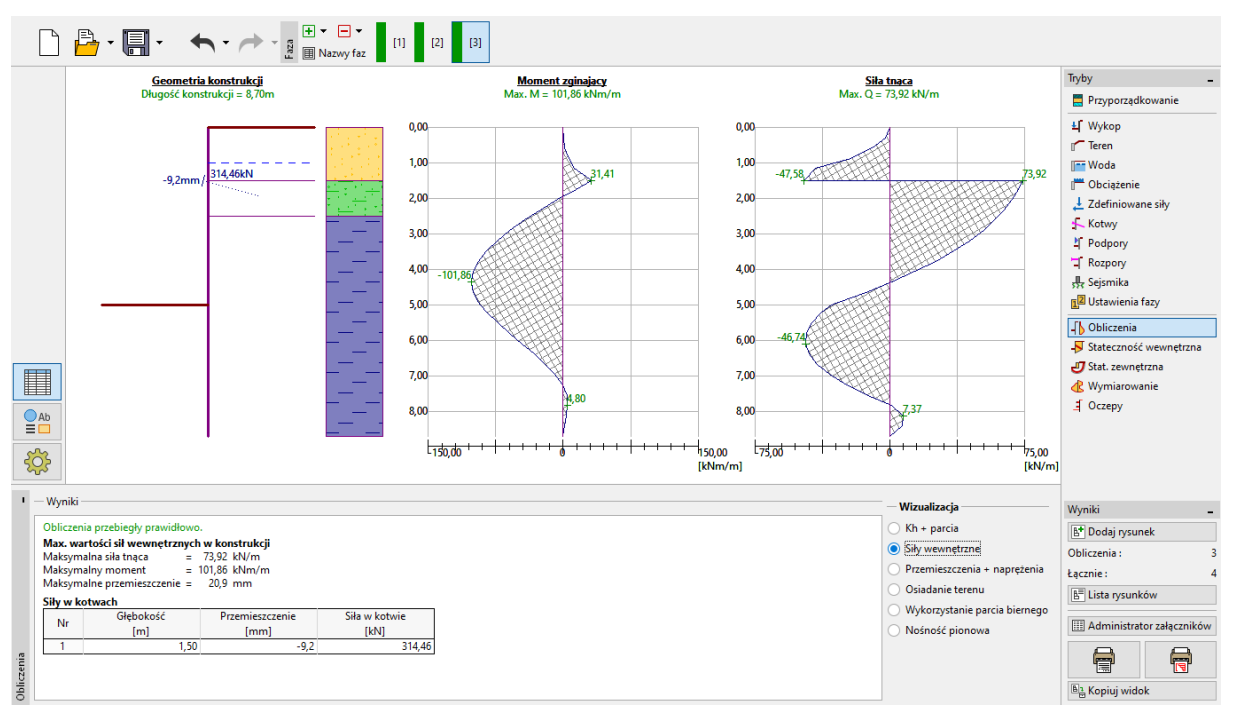

Ramka "Obliczenia" – Faza budowy nr 3 (Siły wewnętrzne)

## **GEO5**

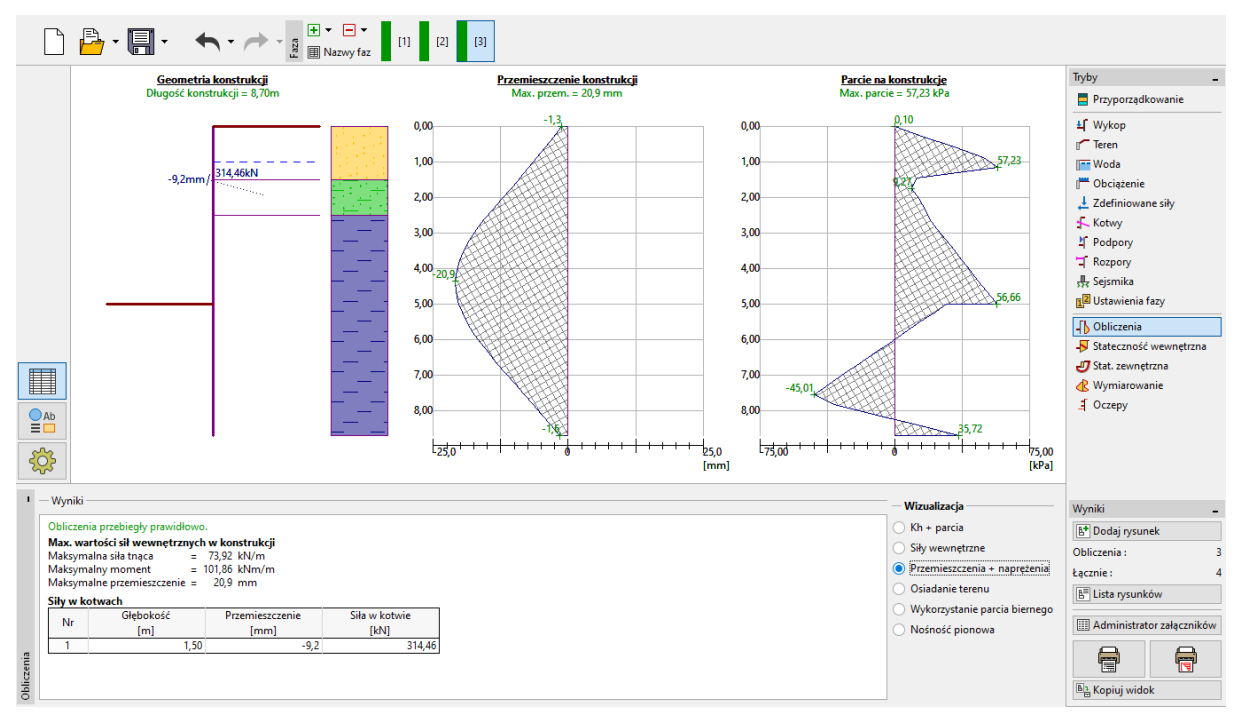

Ramka "Obliczenia" – Faza budowy nr 3 (Przemieszczenia i naprężenia)

#### Wymiarowanie konstrukcji ściany z grodzic stalowych

Następnie przejdź do ramki "Wymiarowanie". Maksymalny moment zginający występujący w konstrukcji wynosi 101,86 kNm/m. Wykorzystanie nośności ściany wykonanej z profili **VL 602** wykonanej ze stali EN 10248-1: S 240 GP wynosi **50,2 %**. Maksymalne przemieszczenie konstrukcji (20,9 mm) także spełnia wymagania projektowe.

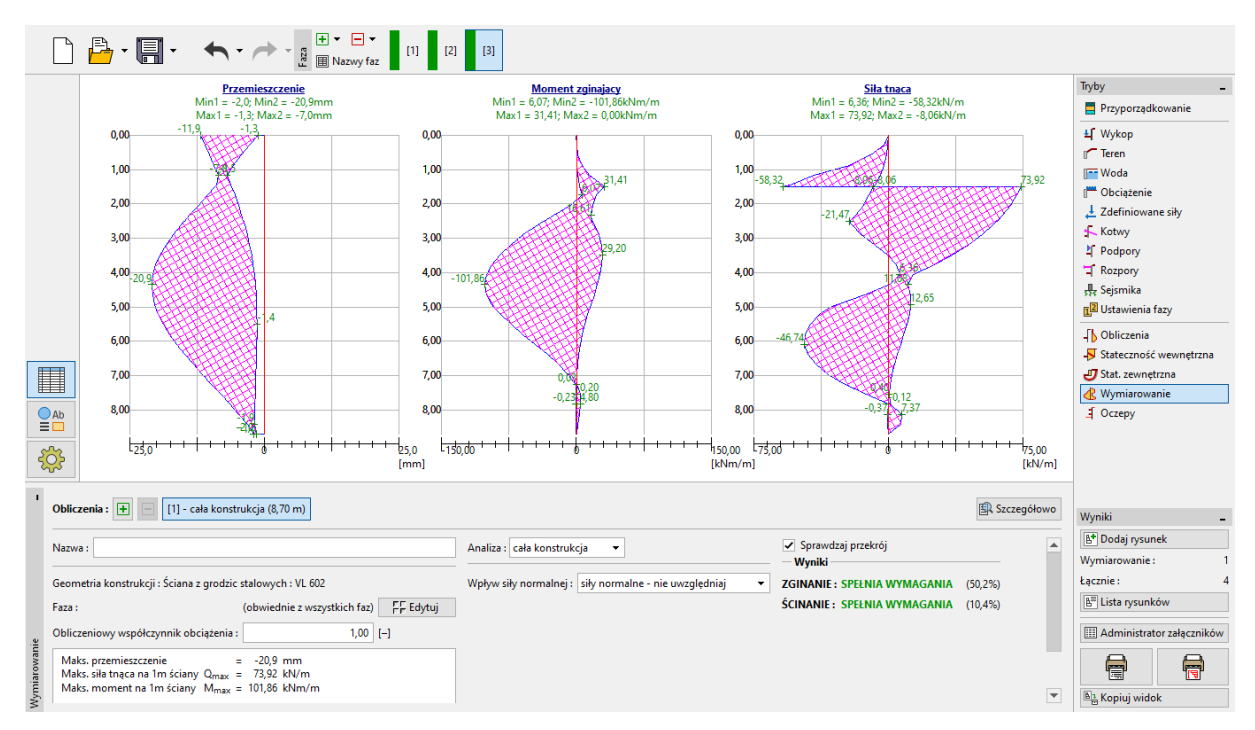

Ramka "Obliczenia" – Faza 3 (Wykorzystanie nośności ścianki szczelnej)

#### Sprawdzenie stateczności wewnętrznej układu kotew

W celu sprawdzenia stateczności wewnętrznej układu ściana-kotew-grunt przejdź do ramki "Stateczność wewnętrzna". Stateczność wewnętrzna układu kotew nie spełnia wymagań (wykorzystanie wynosi **153,23** %), co oznacza, że mogłoby dojść do wyrwania kotwy z bloku gruntu.

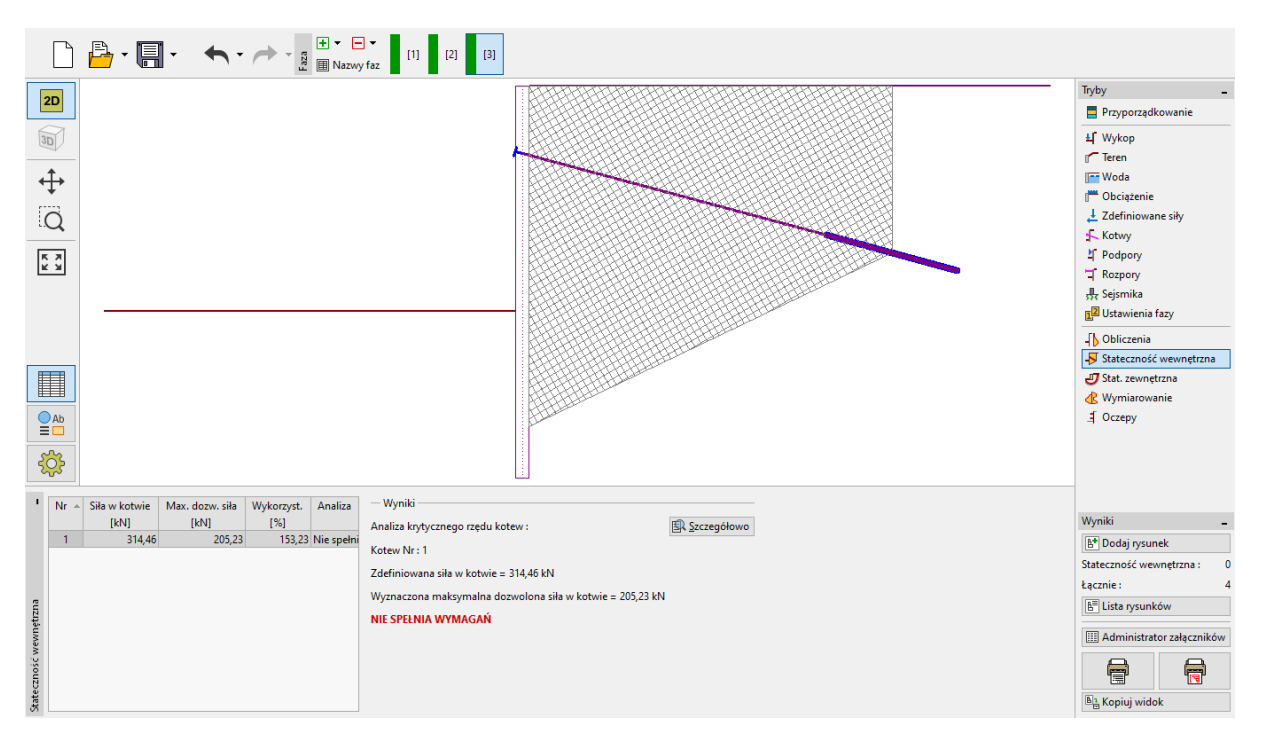

Ramka "Stateczność wewnętrzna" – Faza budowy nr 3 (stateczność układu nie spełnia wymagań)

Przyczyną braku stateczności wewnętrznej układu kotew jest zbyt mała długość kotwy. Przejdź do ramki "Kotwy" (w drugiej fazie budowy) i zwiększ długość wolną cięgna do wartości 9,5 m, co daje łączną długość kotwy 12,5m.

| Edycja kotwy             |                  |                   |       | ×        |
|--------------------------|------------------|-------------------|-------|----------|
| Rodzaj kotew :           | nie zd           | lefiniowany       |       | •        |
| Nazwa :                  | Anch             | or 1              |       |          |
| — Parametry kotwy —      |                  |                   |       |          |
| Głębokość :              | z =              | 1,50              | [m]   |          |
| Długość wolna :          | 1 =              | 9,5               | [m]   | b        |
| Długość buławy :         | I <sub>k</sub> = | 3,00              | [m]   |          |
| Nachylenie :             | α =              | 15,00             | [°]   | ,        |
| Rozstaw :                | b =              | 2,50              | [m]   |          |
| — Sztywność ————         |                  |                   |       |          |
| Sposób definiowania :    |                  | definiuj średnicę | -     |          |
| Średnica :               | d <sub>s</sub> = | 32,0              | [mm]  |          |
| Moduł sprężystości :     | E =              | 210000,00         | [MPa] |          |
| Siła sprężenia wstępnego | :F=              | 240,00            | [kN]  |          |
| OK +                     |                  | OK + 🗏            | 🗸 ОК  | 🗙 Anuluj |

Okno dialogowe "Edycja kotwy" – faza budowy nr 2

Następnie przejdź do trzeciej fazy budowy, przeprowadź ponowne obliczenia fazy i przejdź do ramki "Stateczność wewnętrzna". Stateczność wewnętrzna układu kotew po przeprojektowaniu jest zachowana (wykorzystanie wynosi **87,92** %), co przedstawia poniższy rysunek.

|         | 🗋 💾 • 🗐 • 🔸 • 🔶 - 🚪 🗎 • 📴                             | y foz                                                       |                                |
|---------|-------------------------------------------------------|-------------------------------------------------------------|--------------------------------|
|         |                                                       |                                                             | Tryby _                        |
| Ľ       |                                                       |                                                             | Przyporządkowanie              |
| 3       | 7                                                     |                                                             | <b>≟</b> Wykop                 |
| _       | <i>₩</i>                                              |                                                             | Teren                          |
| +       | × →                                                   |                                                             | 📑 Woda                         |
|         |                                                       |                                                             | (🗮 Obciążenie                  |
| (       |                                                       |                                                             | 🛃 Zdefiniowane siły            |
|         |                                                       |                                                             | 🛧 Kotwy                        |
| 5       | 7                                                     |                                                             | 보 Podpory                      |
| Ľ       | 3                                                     |                                                             | T Rozpory                      |
|         |                                                       |                                                             | 👯 Sejsmika                     |
|         |                                                       |                                                             | Ustawienia fazy                |
|         |                                                       |                                                             | Obliczenia                     |
|         |                                                       |                                                             | -🐬 Stateczność wewnętrzna      |
|         |                                                       |                                                             | 🝠 Stat. zewnętrzna             |
| E       |                                                       |                                                             | 🔥 Wymiarowanie                 |
|         | Ab                                                    | Although                                                    | Oczepy                         |
| -       |                                                       |                                                             |                                |
| Ł       |                                                       |                                                             |                                |
|         | Nr - Siła w kotwie Max, dozw, siła Wykorzyst, Analiza | — Wyniki —————                                              |                                |
|         | [kN] [kN] [%]                                         | Analiza krytycznego rzędu kotew : 🕼 Szczegółowo             | Wyniki _                       |
|         | 1 302,13 409,10 73,85 spełnia w                       | Kotew Nr: 1                                                 | 🕒 Dodaj rysunek                |
|         |                                                       | Zdefiniowana ciła w kotwie – 302 13 kN                      | Stateczność wewnętrzna : 0     |
|         |                                                       |                                                             | Łącznie: 4                     |
| zna     |                                                       | wyznaczona maksymaina dozwolona siła w kotwie = 409, lu kiw | E Lista rysunków               |
| mętr    |                                                       | SPEŁNIA WYMAGANIA                                           |                                |
| wew     |                                                       |                                                             | Hall Administrator załączników |
| eczność |                                                       |                                                             |                                |
| State   |                                                       |                                                             | Bathan Kopiuj widok            |

Ramka "Stateczność wewnętrzna" – Faza budowy nr 3 (stateczność spełnia wymagania)

Ostatnią czynnością do wykonania jest sprawdzenie stateczności ogólnej konstrukcji. Wybierz przycisk "Stateczność zewnętrzna", co spowoduje uruchomienie programu Stateczność zbocza. Przejdź do ramki "Obliczenia" i naciśnij przycisk "Oblicz". Stateczność zewnętrzna (ogólna) konstrukcji jest zachowana. Po wykonaniu obliczeń opuść program Stateczność zbocza klikając "Zakończ i prześlij dane", w ten sposób wyniki analizy stateczności zostaną przekazane do raportu z obliczeń w programie Ściana analiza.

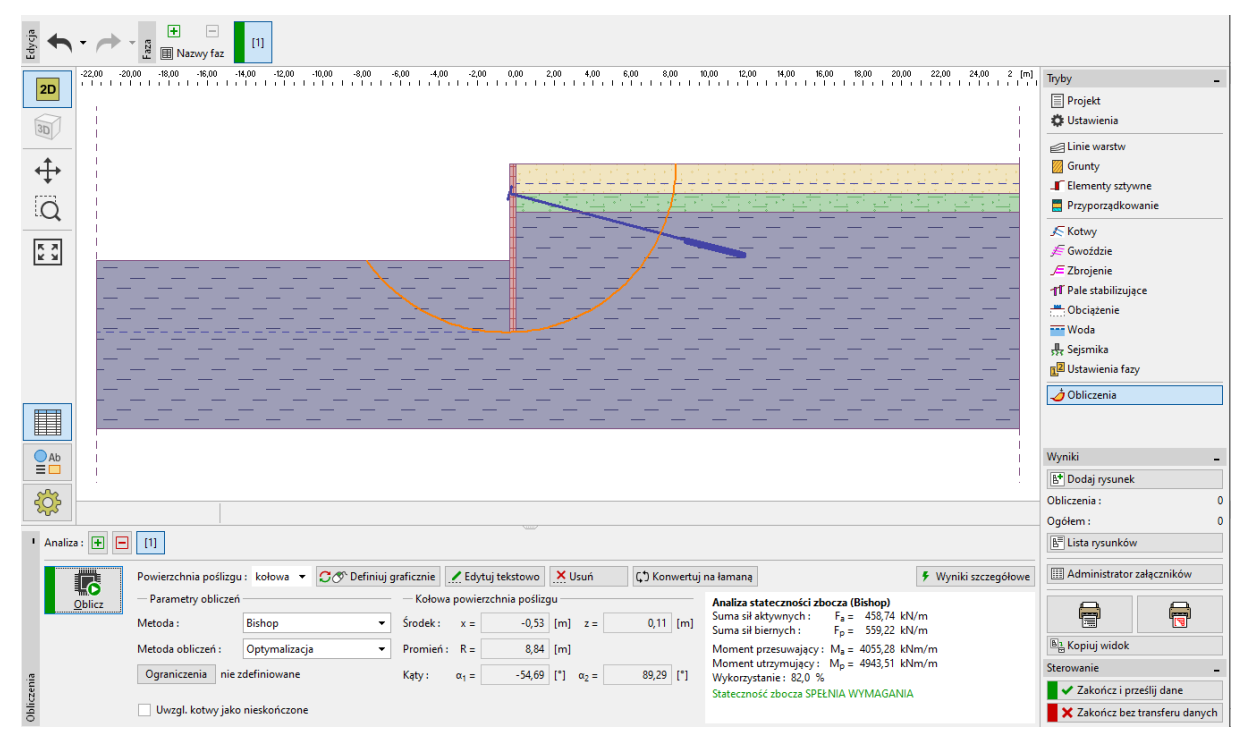

Ramka "Stateczność zewnętrzna" – wyniki analizy

#### Wyniki obliczeń

Podczas zmiany długości kotew na  $l_c = 12,5 \text{ m}$  zmianie uległy wartości sił wewnętrznych, przemieszczeń oraz parć gruntu. Ostateczne wyniki obliczeń w trzeciej fazie budowy przedstawiono poniżej:

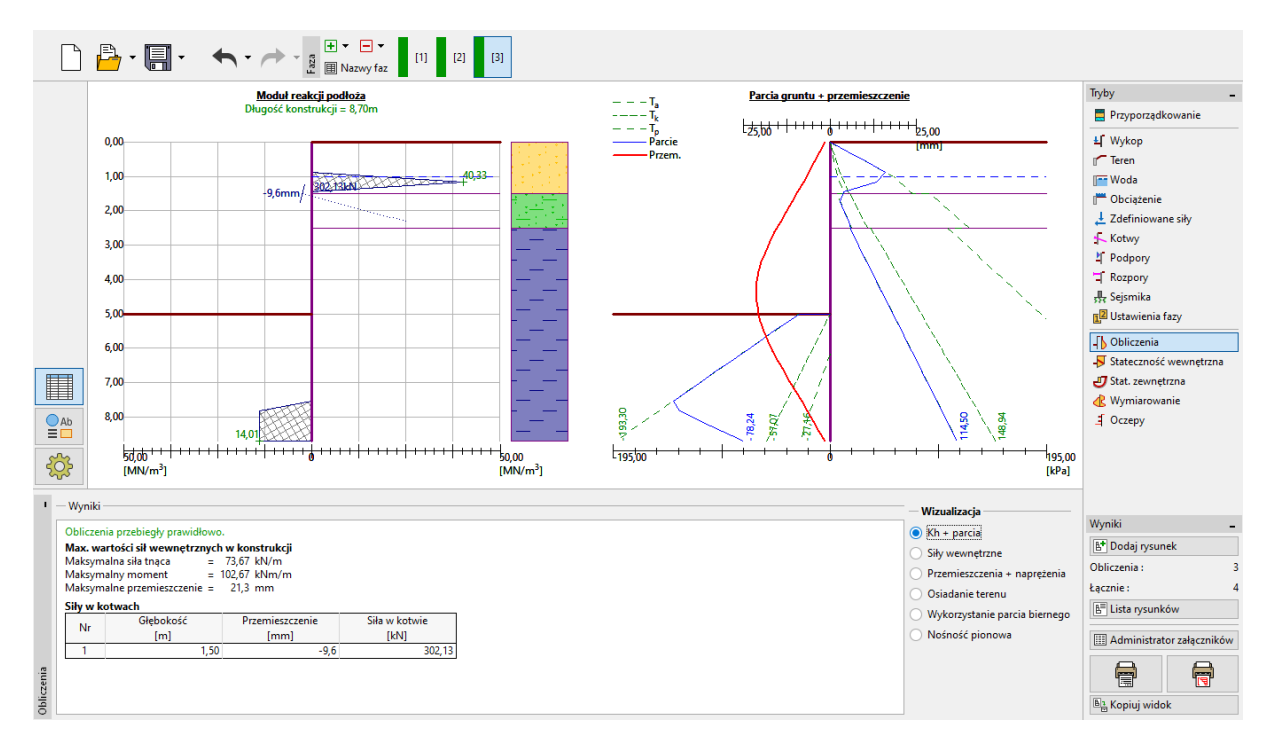

Ramka "Obliczenia" – Faza budowy nr 3 (po zmianie długości wolnej kotew)

Zaprojektowana obudowa wykopu w postaci ściany z grodzic stalowych spełnia wszystkie wymagania:

| - | Wykorzystanie grodzic:  | 50,6 %  | ОК |
|---|-------------------------|---------|----|
| _ | Stateczność wewnetrzna: | 73.85 % | ОК |

|  | • |
|--|---|
|  |   |
|  |   |
|  |   |

Stateczność ogólna: 82,0 % Metoda Bishopa (optymalizacja) OK